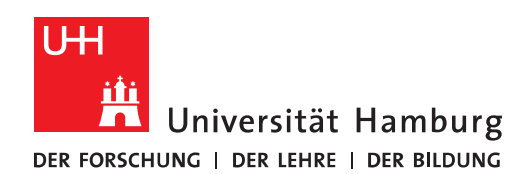

## REGIONALES RECHENZENTRUM

## ORDNER UND DATEIEN

## FHHNET-LAUFWERKE EINBINDEN

FULLY MANAGED DESKTOP 2.0 (FMD20)

Version 1.3

## Übersicht der FHHNet-Laufwerke:

"Austauschordner" = FHHNet\_Dateienuebermittlung (X:)

"Abteilungsordner" = FHHNet\_altes\_Z (Y:)

Nur relevant für AnwenderInnen mit einem FHHNet-Konto.

| 1 Zum Einhinden der EHHNet-Laufwerke                                                                                                    | 2 Geben Sie im erscheinenden Fenster wie                                                                                                    |
|----------------------------------------------------------------------------------------------------|----------------------------------------------------------------------------------------------------|
| Doppelklicken Sie auf Ihrem Desktop auf das Symbol<br>"FHHNET-Laufwerke einbinden":                                                                                                    | beschrieben Ihre FHHNet-Kennung ein und bestätigen<br>Sie mit Enter. <b>Hinweis</b> : Der Cursor bewegt sich bei der<br>Passwort-Eingabe nicht – die Eingabe wird dennoch<br>registriert                |
| FHHNET-Laufwerke<br>einbinden                                                                                                    | FHHNET-Laufwerke einbinden<br>Verbindung zu den FHHNET-Laufwerken herstellen<br>Dazu ist Ihre Benutzeranmeldung erforderlich.<br>Geben Sie Ihren FHHNET-Benutzernamen ohne vorangestelltem FHHNET\ ein: |
| Wenn das Symbol bei Ihnen <b>fehlt</b> , schreiben Sie bitte<br>eine E-Mail an rrz-serviceline@uni-hamburg.de und<br>nennen im Betreff bitte Ihren Computernamen (z.B.:<br>UN-LAP) oder die Service-Tag-Nummer, die an<br>der<br>Unterseite Ihres Computers angebracht ist.                                                                                                    |                                                                                                    |
| 3. Geben Sie das Kennwort zu Ihrer FHHNet-Kennung<br>ein und bestätigen Sie mit Enter.                                                                                                    | 4. Ihre Anmeldeinformationen werden gespeichert<br>und die Laufwerke werden eingebunden:                                                                                                    |
| PHPHATI-Laufwerke erebraden - □ ×   Verbändung zu den FH90ET-Laufwerken herstellen - □ ×   Dazu ist ihre Benutzeranweldung erforderlich. - □ ×   reken Sie Anne Kennung erforderlich. - □ ×   reken Sie Anne Meldung besagt, Ihre Kennung sei gesperrt, so schreiben Sie bitte eine E-Mail an rrz serviceline@uni-hamburg.de. Nennen Sie darin Ihre FHHNNet-Kennung und verweisen auf diese Anleitung | CMDKEY: Die Anmeldeinformationen wurden hinzugefügt.<br>Bitte warten Sie, waehrend wir die Laufwerke einrichten<br>Die Richtlinie wird aktualisiert                                                     |
|                                                                                                    |                                                                                                    |

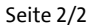

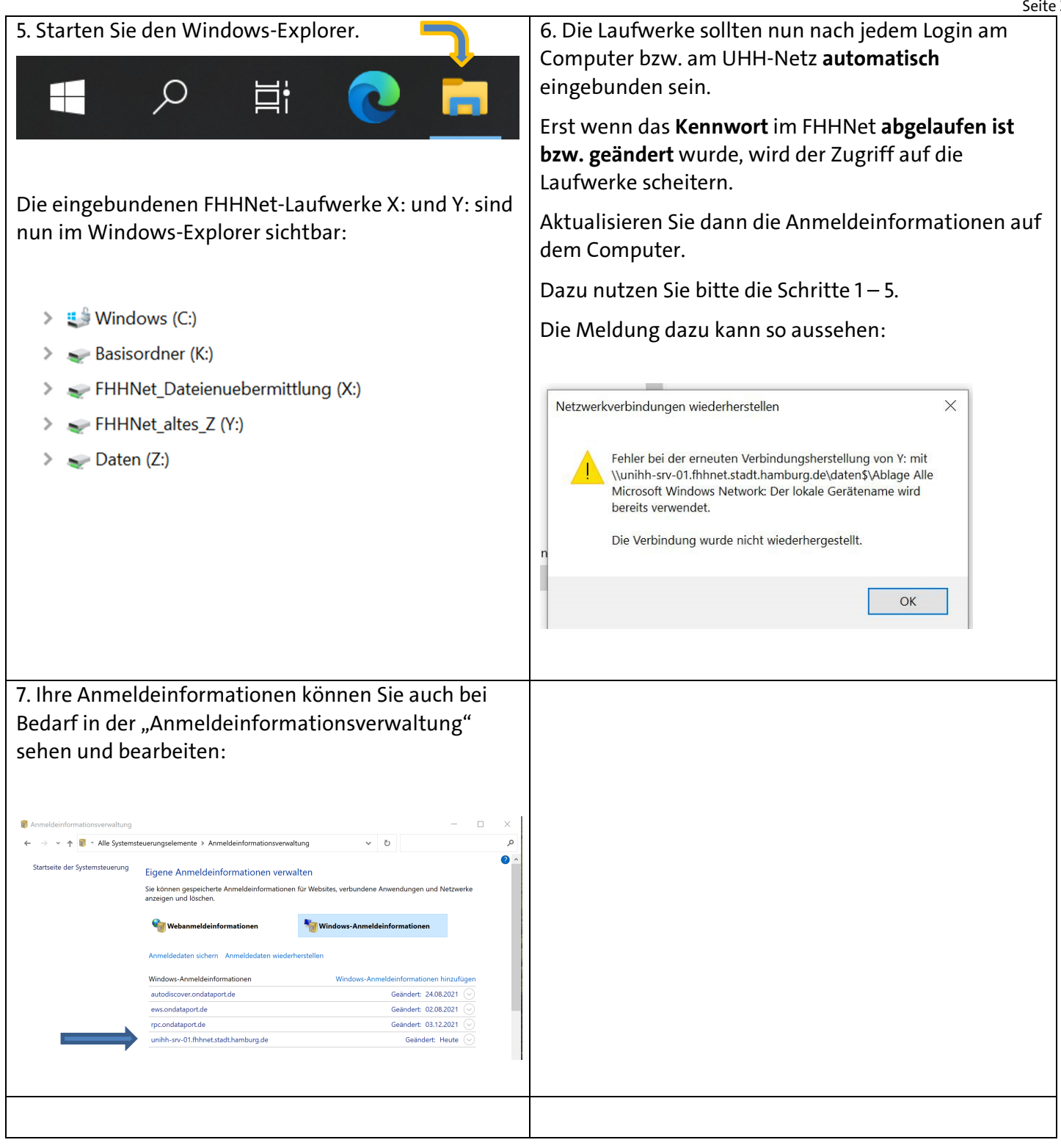